# 国際キャリア総合情報サイト PARTNER 「帰国隊員進路情報」閲覧方法

インターネットで「PARTNER」と検索、または<u>PARTNER Webサイ</u>
 トにアクセスする。

② <u>ログイン画面</u>を開き、登録したメールアドレスとパスワードを入 力後、「個人登録者ログイン」を押下する。

| Var Bage Safet Variantee                                                                                                   |                                      |
|----------------------------------------------------------------------------------------------------|--------------------------------------|
| YOUR STEP,<br>BETTER TOMORROW<br>あなたの歩幅で、明日を変えよう<br>PARTNERは、あなたらしいスタイルで<br>WORTNERは、あなたらしいスタイルで<br>Sulfix + リリア組合情報サイトです。 |                                      |
|                                                                                                    | 0                                    |
| LET'S SEARCH                                                                                                    | OPICS # ORONACIÓN                    |
| Q あなたの一歩を見つけてみよう!                                                                                                    | REET REET REET                       |
|                                                                                                    | ŧ                                    |
| PARTNERログイン                                                                                                    |                                      |
|                                                                                                    |                                      |
| <b>ロ</b> ガインについて                                                                                                    | +                                    |
|                                                                                                    |                                      |
| ※サイトリニューアルに伴い、リニューアル後初回ログイン時は画<br>(2024/3/18)                                                                              | 面下部のパスワード再発行より新しいパスワードを設定いただく必要があります |
| ログインID(ご登録メールアドレス) 🝘                                                                                                    |                                      |
|                                                                                                    |                                      |
| パスワード 🚳                                                                                                    |                                      |
|                                                                                                    |                                      |
|                                                                                                    |                                      |
| 個人登録者ログイン                                                                                                    | → 団体登録者ログイン →                        |
|                                                                                                    |                                      |
|                                                                                                    |                                      |

③ 登録したメールアドレスにワンタイムパスワード通知が届く。ワ ンタイムパスワードを入力し、ログインを押下する。

| [External] 【PARTNER】ワンタイムパスワード通知                                                                       |   |         |               |      |
|----------------------------------------------------------------------------------------------------|---|---------|---------------|------|
| <b>7</b> <sub>宛先</sub>                                                                                 |   | 今 全員に返信 | → 転送<br>2024, | •••• |
| CAUTION: External email. Be cautious with links and attachments.                                       |   |         |               |      |
| JICA PARTNER をご利用いただきありがとうございます。<br>ログインに必要なワンタイムパスワードが発行されました。                                        |   |         |               |      |
| 307246<br>ご本人様確認のため、上記のワンタイムパスワードを画面にご入力ください。<br>※有効期限は 10 分です。                                        |   |         |               |      |
| <br>■お問い合わせはこちら                                                                                        |   |         |               |      |
| (独)国際協力機構 PARTNER 事務局<br>〒1C2-8012<br>東京都千代田区二番町 5-25 二番町センタービル                                        |   |         |               |      |
| Copyright(C) Japan International Cooperation Agency                                                    |   |         |               |      |
| ワンタイムパスワード入力                                                                                           |   |         |               |      |
| ワンタイムパスワード 阙                                                                                           |   |         |               |      |
| ご登録いただいたメールアドレスにメールを送信しました。<br>メールに記載されているワンタイムパスワードを入力してください。<br>10分以内に入力が完了しない場合、ワンタイムパスワードは無効になります。 |   |         |               |      |
| ログイン                                                                                                   | → |         |               |      |
|                                                                                                    |   |         |               |      |

#### ④ ログイン後、マイページが表示される。

| Vour Step, Detter Tomorrow |                               |                                     |   |  |
|----------------------------|-------------------------------|-------------------------------------|---|--|
|                            | マイページ                         |                                     |   |  |
|                            | 登録コード:1202408119              | ♥ 気になる/応募一覧                         | • |  |
|                            |                               | メールボックス 0                           | • |  |
|                            | 応募会員<br>前回ログイン<br>2024年05月11日 | ■ 登録内容の確認/更新<br>登録内容を更新すると現在が追加されます | - |  |
|                            | 縣總更新日<br>2024年05月07日          | イベント・セミナー応募                         | • |  |
|                            |                               | セミナー動画                              |   |  |
|                            |                               | オファーメール                             |   |  |
|                            |                               | 履臣書作成                               | - |  |
|                            |                               | 国際開発ジャーナル社記事                        |   |  |
|                            |                               | キャリア権政                              |   |  |
|                            |                               | 求人応募                                |   |  |

# ⑤ スクロールし下部のメニュー一覧から「海外協力隊(JICA海外協力隊)の方はこちら」を押下する。

| YOURSTEP                                                                                                    | MENU                                                              |                                                                    |
|----------------------------------------------------------------------------------------------------|-------------------------------------------------------------------|--------------------------------------------------------------------|
| イベントや副業などから始めてみる →                                                                                                    | PARTNERについて →                                                     | 個人の方はこちら →                                                         |
| 研修・イベントを探す<br>・ 研修・イベント・セミナー情報<br>組織や制度を知る<br>・ 国際協力業界組織概要について                                                                        | - PARTNERの理念と沿革<br>- PARTNER関連データ<br>- 登録団体一覧                     | - PARTNER活用方法紹介コーナー<br>・ 海外協力隊(JICA海外協力隊)の方はこちら<br>- 災害対応人材登録・活用制度 |
| <ul> <li>国際協力業界の仕事や国際協力への関わり方</li> <li>国際協力業界の仕事</li> <li>国際協力業界各組織の提供する制度</li> </ul>                                                 | 研修・イベント・セミナー情報 →<br>・ 研修・イベントを探す<br>- PARTNER主催セミナー<br>時年 - コニノ → | 企業・団体7 はこちら →<br>• PARTIV 5法紹介コーナー<br>- 求・ 法<br>・ 計体採用事例集          |
| 求人・インターンに応募する<br>・ 求人・インターン情報<br>JICAの仕事(公募)について<br>・ しごと@JICA<br>- 公募予定情報<br>インターンシッププログラムの詳細を知る<br>・ インターンに関する情報はこちら<br>キャリアについて考える | PARTNER'sLIFE                                                     |                                                                    |
| ・ 国際キャリアパスガイド<br>- キャリア図鑑                                                                                                    | - 災害対応人材登録・活用制                                                    | 度                                                                  |

#### ⑥ 遷移した画面で「経験者向け求人情報はこちらから」を押下する。

#### 帰国隊員進路情報

このページでは、JICA海外協力隊経験者向けに、就職、進学、セミナーなどに関する各種情報を随時お知らせします。 求人への応募は、所定の派遣期間を満了した方が対象です。 現在派遣中の方についても閲覧は可能ですが、任期満了後の進路決定にご活用ください。

#### 求人情報

求人への応募は、所定の派遣期間を満了した方が対象です。 現在派遣中の、方についても閲覧は可能ですが、任期満了後の進路決定にご活用ください。 詳細についてのお問い合わせ先は、各求人情報に記載されていますのでご活用ください。

~ 経験者向け求人情報はこちらから → )

#### ⑦ 帰国隊員向け求人一覧を確認する。

| 条件で絞り込み                                      | 帰国隊員向け求人情報一覧 全ての求人: 261年                                                                                                    |
|----------------------------------------------|----------------------------------------------------------------------------------------------------|
| ◎ 勤務地 +                                      | [販売・サービス回達職] 事務・企画・経営関連職                                                                                                    |
| <ul> <li>職種分類 +</li> </ul>                   |                                                                                                    |
| キーワードで絞り込み                                   | ◎ 宮城県 目 2024/09/30<br>● 私たちが草とす地域にはぜんな課題がより、特/「つロナ後の税況でけ、四1の低下めた要認の影響を照ける女性も多い。                                                                                                    |
| Q 職務内容を入力                                    | こ 40.0 50 をついたして、「「「「「「「」」」、「「」」、「「」」、「「」、「」、「」、「」、「」、「」                                                                                                    |
| 条件を保存 検索 Q                                   | ています。業務内容:企画職として、宮城県・山形県むけの支援事業の企画補助のほか、広報、申請者への相談対応、<br>審査補助、各種関係先との連絡調整、議事録の作成や会計等の各種事務業務。また採択先との支援担当として月次のミ<br>ーティング等を行って頂きます。                                                                                                    |
|                                              | その他                                                                                                    |
| KTINERでは料蔵、マッチングは行っておりま<br>ん。詳しくは規約をご確認ください。 |                                                                                                    |
| 保存した条件                                       | ☐ 2024/07/17                                                                                                    |
|                                              | ♥ JICA在外拠点で、海外協力隊の活動を支援し、ボランティア事業を現場で支える企画調査員(ボランティア事業)/VC<br>を募集します。主な業務内容①協力隊事業の計画・実施・評価(国別JICA海外協力除事業計画策定)隊員流遣の要望調<br>査および案件形成、相手国関係機関との折衡、隊員活動計画・報告書作成支援・とりまとめなど)②協力隊の赴任から<br>場件までの支援業後(受入力手続き、受入プリーフィング、現地語学訓練呈添定施、活動トの助言・和部分は、中間・ |
|                                              | 最終報告会の開催、帰国手続きなど)③協力隊事業還営・側面支援/その他業務(安全対策、健康対策、経理業務、広報業務、事務所運営業務など)                                                                                                    |

#### 【注意事項】

- 「帰国隊員進路情報」ページに掲載されている求人情報は、青年 海外協力隊等の経験者採用に関心のある企業・団体方の情報にな ります。JICAの推薦する企業・団体ではありませんので、応募の際 の企業・団体研究はしっかり行いましょう。
- PARTNERサイト内には「帰国隊員進路情報」のほかに、一般向けの 求人ページもございます。以下は一般向け求人情報ページとなり ますのでご注意ください。

|                                    |                | ※一般向け求                                      | 人<br>———————————————————————————————————— |
|------------------------------------|----------------|---------------------------------------------|-------------------------------------------|
| 件で絞り込み                             |                | 水人・1 ンターン情報                                 | 小                                         |
| ❷ 勤務地                              | +              | New 契約                                      |                                           |
| - 職務分野                             | +              |                                             |                                           |
| ● 勤務形態                             | +              | *現在、オフィスワークと在宅勤務を組み合わせたハイブリッドワーク            | クを推進してお                                   |
| ┢ 詳細条件で絞り込む                        | +              | □ 2024/07/15~2025/07/14 🖻 民間セクター開発、多岐にわたる分野 | $\odot$                                   |
| ーワードで絞り込み                          |                | New アルバイト 短期間                               |                                           |
| <b>Q</b> 職務内容を入力                   |                |                                             | $\sim$                                    |
| 条件を保存 検索                           |                | ◎ 東京都 🖻 2024/08/01~ 🖻 多岐にわたる分野              | 0                                         |
|                                    |                | New 契約 テレワーク フレックス                          |                                           |
| RTNERでは斡旋、マッチングは<br>ん。詳しくは規約をご確認くだ | t行っておりま<br>さい。 |                                             |                                           |
| 保存した条件                             |                | ◎ 東京都 🗊 2024/08/01~ 🖻 多岐にわたる分野              | $\bigcirc$                                |

## YOUR STEP, BETTER TOMORROW